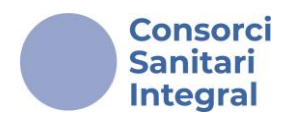

# MANUAL USUARI CONVOCA CSI

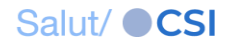

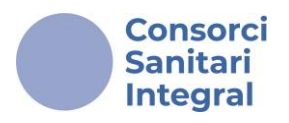

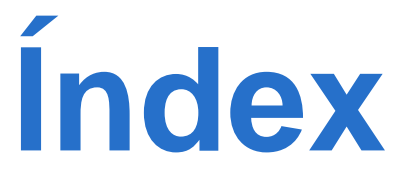

- 1. Introducció
- 2. Com gestionar una inscripció?
  - 2.1. Com autenticar-se?
  - 2.2. Inscripció
  - 2.3. Consultar les meves inscripcions
  - 2.4. <u>Com prioritzo les meves preferències?</u>
- 3. <u>Com esmenar?</u>

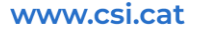

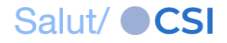

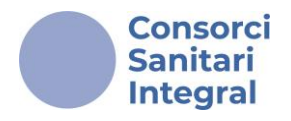

# 1. Introducció

La Convocatòria d'oferta pública d'ocupació del grup professional 2.2. Infermer/a taxa específica 2022 i taxes de reposició 2022 i 2023 es publicaran en la plataforma Convoca en 3 processos selectius independents corresponents a les següents agrupacions:

- Infermer/a
- Infermer/a HADO
- Llevador/a

Les persones aspirants es podran inscriure a qualsevol d'aquestes agrupacions que siguin del seu interès en funció dels requisits, repetint el procés d'inscripció.

El termini de presentació de sol·licituds és de 20 dies hàbils comptats a partir de l'endemà de la publicació de de la convocatòria.

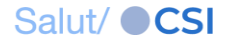

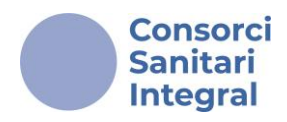

# COM GESTIONAR UNA INSCRIPCIÓ?

www.csi.cat

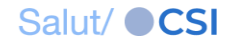

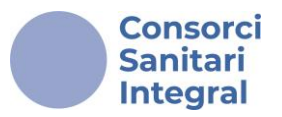

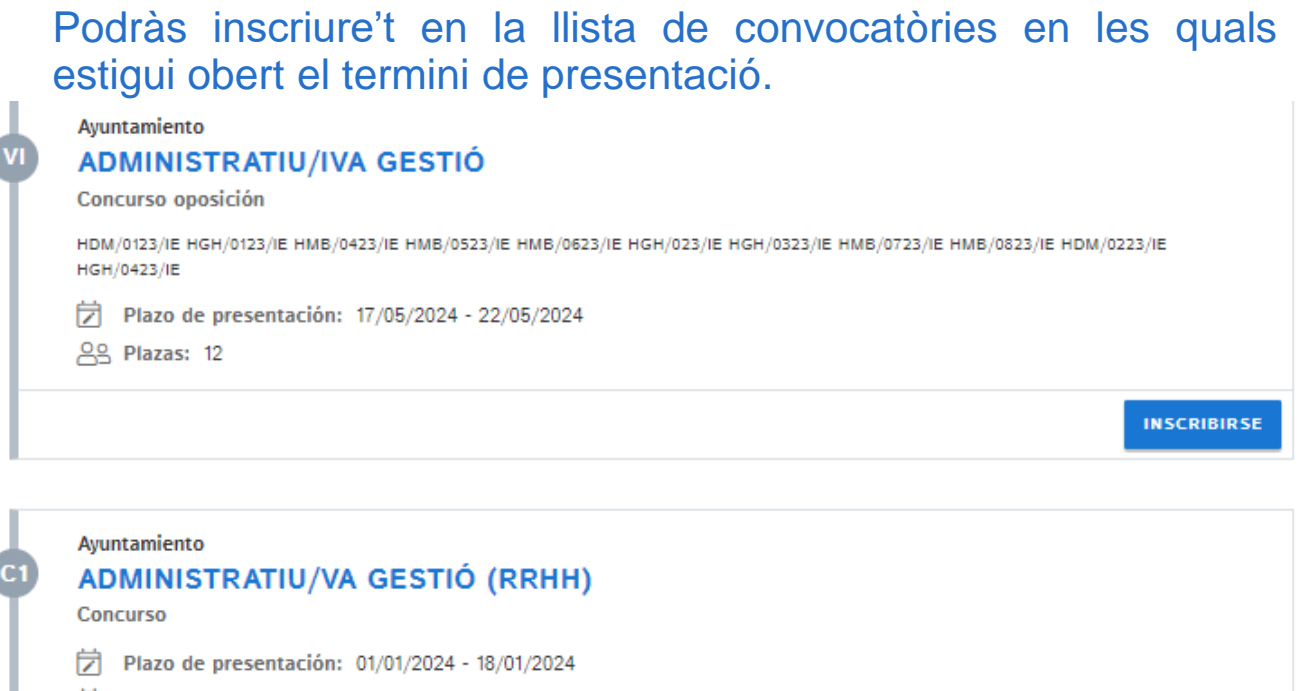

Plazo de subsanación: 19/01/2024 - 22/01/2024

Se Plazas: 1

A continuació, el sistema sol·licitarà que t'autentiquis amb un certificat electrònic, com idCAT mòbil o la plataforma Cl@ve

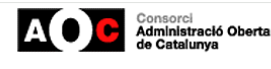

vos per continuar

|       | lde  | ntifiqueu-vos amb el mòbil                   |              |
|-------|------|----------------------------------------------|--------------|
| Doc   | ume  | ent identificatiu                            |              |
| NIF   | F 🕶  | 12345678A                                    |              |
| Núm   | nerc | o de mòbil                                   |              |
| 003   | 4    | 999999999                                    |              |
| Ģ     |      | Utilitza el meu idCAT Mòbil<br>Dona'm d'alit | 3            |
|       |      | O altres sistemes                            |              |
|       | Ł    | Certificat digital: idCAT, DNIe, altres.     |              |
| 0     |      | Cl@ve PIN24, Ciutadans UE                    |              |
| Ajuda |      | Cance                                        | el·la sessió |

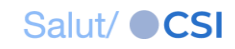

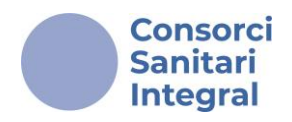

# 2.1. Com autenticar-se?

#### idCAT Mòbil

Es tracta d'un sistema d'identificació i signatura electrònica basat en el mòbil.

Gestiona l'alta en:

https://consorciaoc.typeform.com/to/QrahYs4B?typeformsource=identitats-dr.aoc.cat

#### Cl@ve

Sistema orientat a unificar i simplificar l'accés electrònic dels ciutadans als serveis públics.

Gestiona l'alta en https://clave.gob.es/clave\_Home/registro.html

Recorda! És recomanable gestionar la inscripció des d'un ordinador.

Salut/ CSI

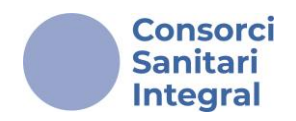

# 2.2. Inscripció

#### Pas 1: Les meves dades personals

En l'apartat "Dades personals" les caselles DNI/NIE i Nom no són editables perquè són dades que surten del teu certificat electrònic amb el qual t'has registrat.

La resta dels apartats (Adreça, Torn i dades de contacte i Dades de discapacitat) són obligatoris a emplenar.

| MEINS   | CRIPCIÓN PARA                                 | 🖉 Datos personal                       | les      |          |                                 |           |          |            |
|---------|-----------------------------------------------|----------------------------------------|----------|----------|---------------------------------|-----------|----------|------------|
| 0       | MIS DATOS PERSONALES                          | DNI/NIE<br>00000002W                   |          |          | Nombre<br>BEATRIZ               |           |          |            |
|         | Dirección                                     | Primer apellido<br>ALMARCHA            |          |          | Segundo apellido<br>JAIME       |           |          |            |
|         | Datos de discapacidad                         | Nacionalidad<br>Española               |          | •        | Opcional<br>Fecha de nacimiento |           |          | İ          |
| (2)     | REQUISITOS<br>DNI/NIE<br>Titulación acadêmica | Sexo:                                  |          |          |                                 |           |          | DD/MM/YYYY |
|         | Català<br>Màster/postorado                    | <ul><li>Mujer</li><li>Hombre</li></ul> |          |          |                                 |           |          |            |
| 2       | MÊRITOS                                       |                                        |          |          |                                 |           |          |            |
| MI INSC | RIPCIÓN PARA                                  | 🛱 Dirección                            |          |          |                                 |           |          |            |
| 0       | MIS DATOS PERSONALES                          | Pais<br>España                         |          | •        | Provincia                       |           |          | •          |
|         | Dirección                                     | Municipio                              |          | •        | Tipo de vía                     |           |          | -          |
|         | Turno y contacto<br>Datos de discapacidad     | Nombre de la vía                       |          |          |                                 |           |          |            |
| 2       | REQUISITOS<br>DNI/NIE                         | Número                                 | Portal   |          | Bloque                          |           | Escalera |            |
|         | Titulación académica                          | Opcional                               | Opcional |          | Opcional                        |           | Opcional |            |
|         | Catala<br>Máster/oostorado                    | Piso                                   |          | Puerta   |                                 | Código po | ostal    |            |
| 3       | MÉRITOS<br>Formación                          | Opcional                               |          | Opcional |                                 |           |          |            |
|         | Experiencia 🗸                                 | < ATRÀS                                |          |          |                                 |           |          | SIGUIENTE  |
|         |                                               |                                        |          |          |                                 |           |          |            |

www.csi.cat

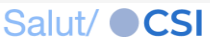

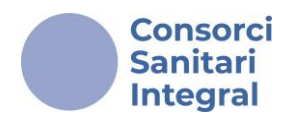

#### Pas 1: Les meves dades personals

Les dades registrades son guardades de manera automàtica en el moment d'accedir al formulari per tal que podem abandonar la inscripció i reprendre-la en qualsevol moment conservant les dades introduïdes.

| LA MEV | A INSCRIPCIÓ PER A                                                        | 🖆 Torn                                |           |
|--------|---------------------------------------------------------------------------|---------------------------------------|-----------|
|        |                                                                           | A quin torn desitges inscriure't?     |           |
|        |                                                                           | Torn<br>Lliure                        |           |
|        | LES MEVES DADES PERSONALS                                                 | 🖻 Dades de contacte                   |           |
|        | Dades personals<br>Adreça                                                 | Correu electrònic                     |           |
|        | Torn i contacte<br>Dades de discapacitat                                  | Telèfon 1                             | Telèfon 2 |
| (2)    | REQUISITS                                                                 |                                       | Opcional  |
| LA MEV | A INSCRIPCIÓ PER A                                                        | للله Dades de discapacitat            |           |
|        |                                                                           | Tens alguna discapacitat?<br>No<br>Sí |           |
| 1      | LES MEVES DADES PERSONALS<br>Dades personals<br>Adreça<br>Torn i contacte | < enrere                              | SEGÜENT   |

www.csi.cat

Salut/ CSI

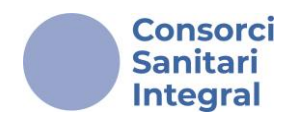

#### Pas 2: Requisits

L'apartat "**requisits**" apareixerà amb els requisits definits en el procés i s'indicarà el document a adjuntar.

| LA MEV | A INSCRIPCIÓ PER A    | Requisit: DNI/NIE                                                                                            |
|--------|-----------------------|----------------------------------------------------------------------------------------------------|
|        |                       | Adjuntar: Anvers i revers DNI/NIE en format PDF i, si s'escau, adjuntar permís de treball<br>vigent.         |
|        |                       | Arrossega aguí el teu arxiu o                                                                                |
| 2      | Dades de discapacitat | Vàlid per a .bmp, .jpg, .pdf o .png. Màxim 10 MB.                                                            |
| T      | DNI/NIE               |                                                                                                    |
| LA ME  | VA INSCRIPCIÓ PER A   | Requisit: Carnet col·legial                                                                                  |
|        |                       | Adjuntar: Carnet col·legial i darrer rebut pagat més proper a la data de la inscripció a la<br>convocatòria. |
|        |                       | Arrossega aquí el teu arxiu o                                                                                |
|        | Dades de discapacitat | CERCA EN EL TEU EQUIP                                                                                        |
| 2      | REQUISITS<br>DNI/NIE  | Vàlid per a .bmp, .jpg, .pdf o .png. Màxim 10 MB.                                                            |
|        | Carnet col·legial     | < ENRERE SEGÜENT                                                                                             |

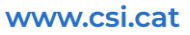

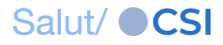

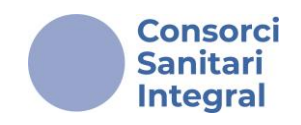

#### Pas 2: Requisits

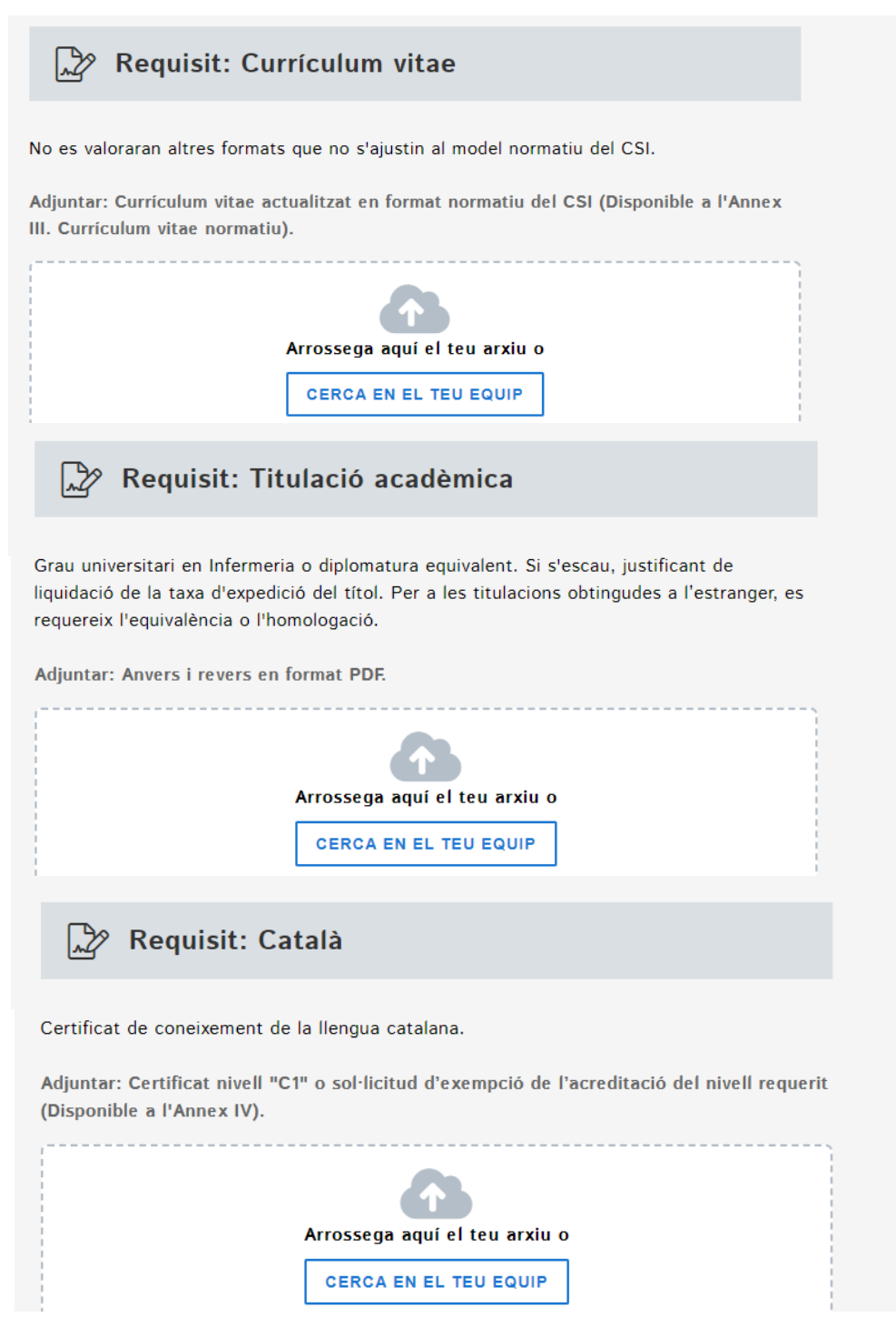

www.csi.cat

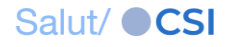

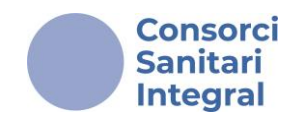

#### Pas 3: Mèrits

En aquest apartat hauràs d'adjuntar la documentació que merita en els apartats corresponents. Per exemple:

| LA MEV | A INSCRIPCIÓ PER A                    | 😸 Mèrits: Formació (màxim 20 punts)                                                                                                    |
|--------|---------------------------------------|----------------------------------------------------------------------------------------------------|
|        |                                       | ACTIVITAT ACADÈMICA, CIENTÍFICA I DOCENT                                                                                                |
|        |                                       | Formació reglada (Ciències de la Salut)   (màxim del subgrup: 3 punts)     Recorda: no merita la titulació requerida pel lloc convocat. |
|        | Dades de discapacitat                 | Doctorat ~                                                                                                    |
| 2      | REQUISITS<br>DNI/NIE                  | Especialitat ~                                                                                                    |
|        | Carnet col·legial<br>Currículum vitae | Llicenciatura/Grau universitari/Diplomatura                                                                                             |
|        | Titulació acadèmica<br>Català         | Nombre de titulacions   Quantitat                                                                                                    |
|        | Formació                              |                                                                                                    |
|        | Experiència<br>Altres mèrits          | Adjuntar document:                                                                                                    |

En relació amb l'acreditació de l'experiència professional dels períodes treballats al CSI no serà necessari aportar certificació. L'experiència professional merita des del 01/01/2011 fins a la data d'acabament del termini de presentació de sol·licituds en la plataforma *Convoca*.

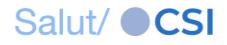

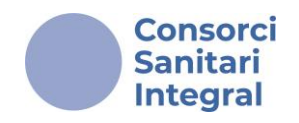

#### Pas 3: Mèrits

En l'apartat ACTIVITAT ACADÈMICA, CIENTÍFICA I DOCENT indicar 0 (zero) en el "Nombre d'hores: quantitat" es faràn les comprovacions a posteriori en funció de la documentació aportada.

| Formació de mèrits indicada a l'Annex | I. Llistat de places: Altres tipus de formació de mèrits |
|---------------------------------------|----------------------------------------------------------|
| Nombre d'hores                        |                                                          |
| Quantitat<br>0                        |                                                          |
|                                       |                                                          |
| Adjuntar document:                    |                                                          |
|                                       |                                                          |
|                                       | Arrossega aquí el teu arxiu o                            |
|                                       | CERCA EN EL TEU EQUIP                                    |
|                                       | Vàlid per a .bmp, .jpg, .pdf o .png. Màxim 10 MB.        |
|                                       | ······································                   |

Formació relacionada amb el grup professional del lloc de treball convocat: Altra formació tècnica i

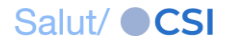

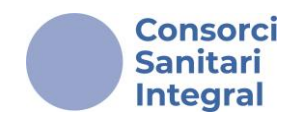

#### Pas 3: Mèrits

En l'apartat EXPERIÈNCIA PROFESSIONAL indicar 0 (zero) en el "Nombre de dies" es faràn les comprovacions a posteriori en funció de la documentació aportada. L'experiència professional merita des de 01/01/2011 fins a la data d'acabament del termini de presentació de sol·licituds.

| Experiència en el nivell assistencial del<br>amb data inici i data fi i el grup profess<br>s'escau. Pels períodes treballats al CSI<br>(màxim 45 punts) | lloc de treball convocat. Adjuntar certificacions d'empreses<br>sional en el qual s'ha prestat servei i les funcions realitzades, si<br>no serà necessari aportar documentació. | ^ |
|----------------------------------------------------------------------------------------------------|----------------------------------------------------------------------------------------------------|---|
| Número de dies<br>O                                                                                                    |                                                                                                    |   |
| Adjuntar document:                                                                                                    |                                                                                                    |   |
|                                                                                                    |                                                                                                    |   |
|                                                                                                    | CERCA EN EL TEU EQUIP                                                                                                    |   |
|                                                                                                    | Vàlid per a .bmp, .jpg, .pdf o .png. Màxim 10 MB.                                                                                                    |   |

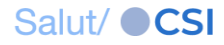

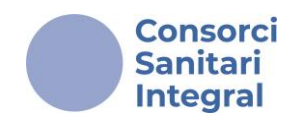

#### Pas 4: Condicions legals i RGPD.

#### Acceptar i finalitzar

Per fer la inscripció és necessari llegir la llei de protecció de dades i les condicions legals i que marquis la casella "<u>He llegit les condicions i manifest la voluntat de</u> <u>presentar la sol·licitud.</u>" No es podrà finalitzar la sol·licitud si no estan les meves dades personals correctament emplenades:

He llegit les condicions i manifest la voluntat de presentar la sol·licitud.

S'informa que les dades de contacte que ens faciliti es podran utilitzar per a la comunicació i avisos relacionats amb aquest procediment.

< ENRERE

FINALITZAR

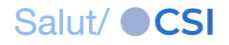

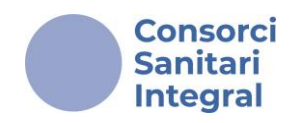

#### Pas 4: Condicions legals i RGPD.

# Un cop premis el botó "**Finalitzar**" apareixerà el següent missatge:

| Aceptar y finalizar                                                                                              |         |  |
|----------------------------------------------------------------------------------------------------|---------|--|
| Se va a proceder a realizar la inscripción y no va a poder realizar ningún cambio en su solicitud. ¿Está seguro? |         |  |
| CANCELAR                                                                                                    | ACEPTAR |  |

Si prems el botó de "<u>cancel-lar</u>" tornaràs a poder editar de nou la teva inscripció i si abandones la sessió les teves dades es conservaran per a la propera vegada que intentis realitzar la inscripció.

Si prems el botó de "<u>acceptar</u>" es mostrarà una pantalla indicant que has realitzat la inscripció i que rebràs un correu electrònic amb instruccions per a obtenir el justificant del registre.

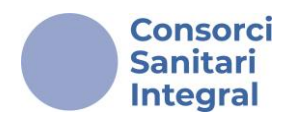

# **2.3. Consultar les meves inscripcions**

Des del portal de Convoca CSI pots consultar les inscripcions que has realitzat i descarregar el justificant d'inscripció.

En la part superior dreta del portal es troba el botó "<u>Les</u> meves inscripcions".

El sistema et sol·licitarà autenticar-te amb idCAT, Cl@ve PIN, etc...

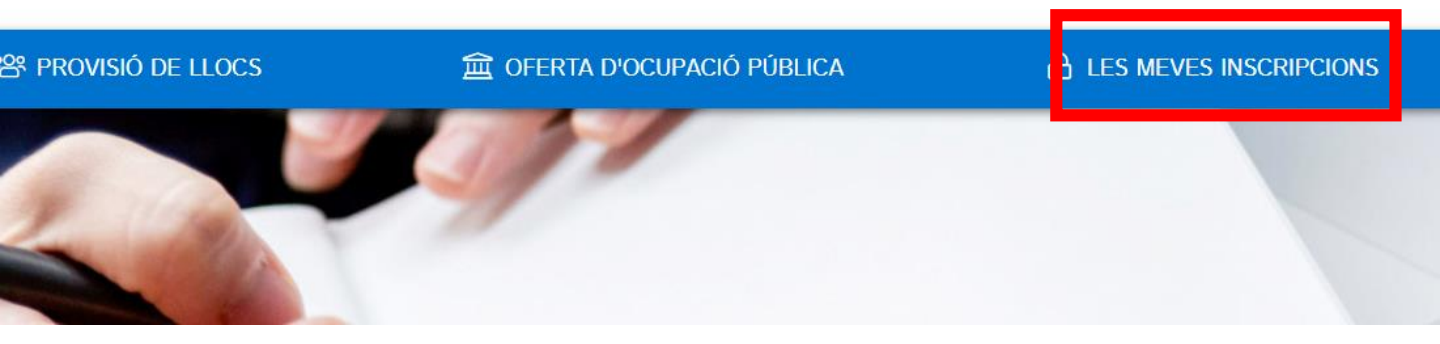

En aquest apartat trobaràs totes les inscripcions que has realitzat en Convoca CSI, podràs descarregar el justificant d'inscripció i consultar la sol·licitud.

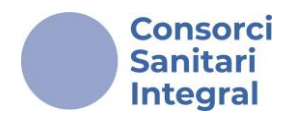

Fent clic sobre la convocatòria d'interès mostrarà les dades recollides en la inscripció.

Prement la icona 🗹 es poden modificar les dades de direcció i de contacte.

Recordar que rebràs les notificacions de la Convocatòria a l'adreça electrònica indicada en aquest apartat.

| Datos personales Dirección   Apellidos y nombre BELLO ASUNCIÓN, MARÍA CRUZ Dirección   NN/NIE 0000007F Código postal 1   Fecha de nacimiento 23/11/1975 Municipio Cádiz                                                                                                    | ľ |
|----------------------------------------------------------------------------------------------------|---|
| Apellidos y nombre BELLO ASUNCIÓN, MARÍA CRUZ Dirección Avenida hghdfhfd ,   DNI/NIE 0000007F Código postal 1   Fecha de nacimiento 23/11/1975 Municipio Código codigo codigo |   |
| DNI/NIE     0000007F     Código postal     1       Fecha de nacimiento     23/11/1975     Municipio     Cádiz                                                                                                    |   |
| Fecha de nacimiento 23/11/1975 Municipio Cádiz                                                                                                    |   |
|                                                                                                    |   |
| Sexo Mujer Provincia Cádiz                                                                                                    |   |
| Nacionalidad Española País España                                                                                                    |   |
|                                                                                                    |   |
| 📋 Convocatoria 😒 Datos de notificación                                                                                                    | Ø |
| Turno Libre Correo electrónico                                                                                                    |   |
| Teléfono 1 23456                                                                                                    |   |
| Autorizaciones Teléfono 2 -                                                                                                    |   |
| Cesión de datos 🛈 Sí Medio elegido Correo electrónico                                                                                                    |   |
| <b>batos de discapacidad</b>                                                                                                    |   |

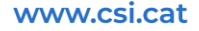

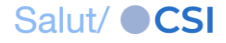

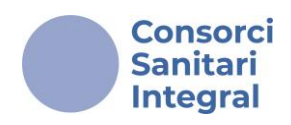

## **2.4. Com prioritzo les meves preferències?**

Un cop publicat el llistat definitiu de persones candidates admeses i excloses, les persones admeses hauran de seleccionar i prioritzar les referències de places que siguin del seu interès de l'agrupació o agrupacions per a les que hagi estat admès. Es publicarà una **nota informativa** en la plataforma **Convoca** on es concretaran les indicacions corresponents. Així mateix, les persones admeses rebran una notificació via correu electrònic per iniciar la selecció i priorització de les referències i hauran de realitzar-la en un termini màxim de **5 dies hàbils** comptats a partir de l'endemà de l'enviament del correu electrònic.

Aquesta priorització suposa el **compromís ferm** per part de la persona aspirant a **ocupar efectivament** qualsevol de les places que hagi indicat en la seva prioritat.

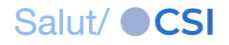

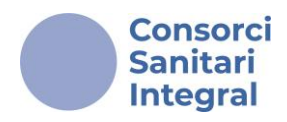

# **COM ESMENAR?**

www.csi.cat

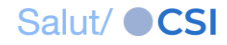

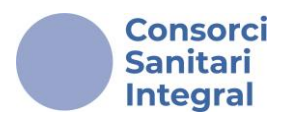

# **Esmenes a la plataforma Convoca**

#### Pas 1: Accedeix a "les meves inscripcions"

Si has estat exclòs, durant el període d'al·legacions, s'activarà el botó "**ESMENAR O SUBSANAR**" en la Convocatòria corresponent.

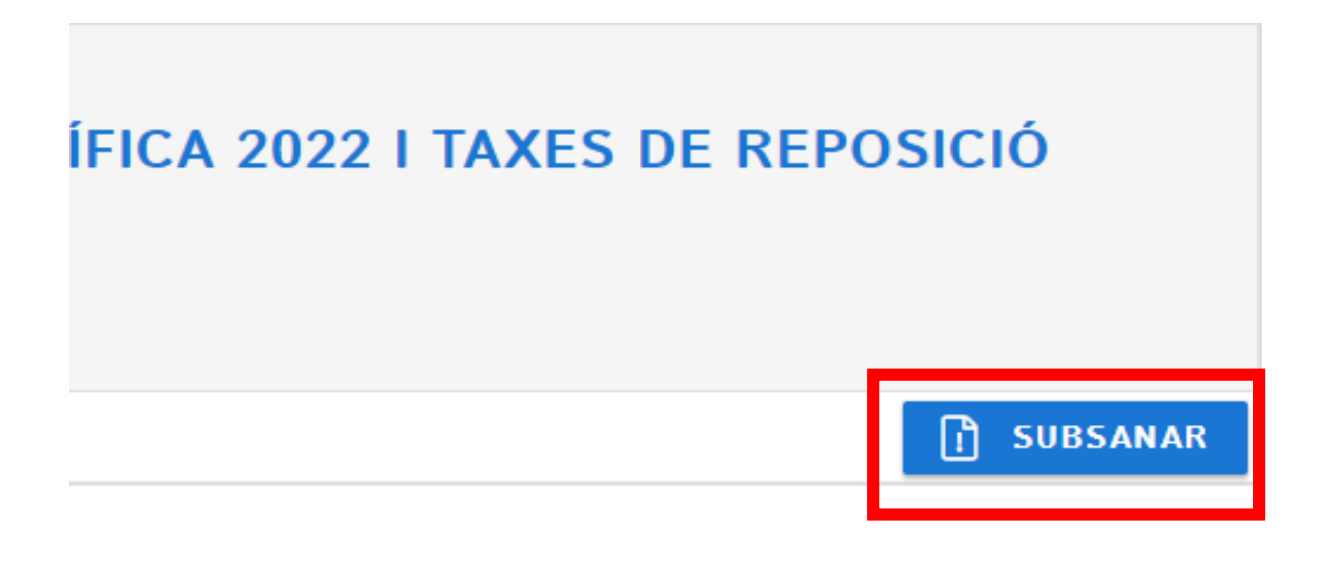

Recorda! És recomanable gestionar l'esmena des d'un ordinador.

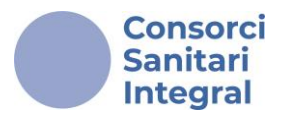

#### Pas 2 : "Esmenar o subsanar"

Quan accedeixis, trobaràs els motius d'exclusió i podràs esmenar l'error en la inscripció pujant l'arxiu sol·licitat correctament.

Mis inscripciones 🕨 CONVOCATÒRIA D'OFERTA PÚBLICA INFERMERIA. TAXA ESPECÍFICA 2022 I TAXES DE REPOSICIÓ 2022 I 2023 🕨 Corrección inscripción Online

| MI INSCRIPCIÓN PARA                                                                                                    | Corrección: DNI/NIE                                   |
|----------------------------------------------------------------------------------------------------|-------------------------------------------------------|
|                                                                                                    | Motivo de exclusión: NO APORTA DNI/NIE/PERMÍS TREBALL |
|                                                                                                    | Si se requiere adjuntar permiso de trabajo            |
| Hemos encontrado algunos errores<br>en tu inscripción<br>Por favor, revisa todos los<br>documentos aportados. <b>Tienes</b> | Arrastra aqui tu archivo o<br>BUSCA EN TU EQUIPO      |
| hasta el 21/05/2024 para poder<br>subsanar tu inscripción.                                                                  | Válido para .bmp, jpg, pdf o .png. Máximo 10 MB.      |
|                                                                                                    |                                                       |
|                                                                                                    | 🖉 Corrección: Català                                  |
|                                                                                                    | Motivo de exclusión: NO APORTA NIVELL DE CATALÀ       |
|                                                                                                    | Certificat de coneixement de la llengua catalana      |
|                                                                                                    |                                                       |
|                                                                                                    | Arrastra aqui tu archivo o<br>BUSCA EN TU EQUIPO      |
|                                                                                                    | Válido para .bmp, jpg, .pdf o .png. Máximo 10 MB.     |

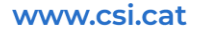

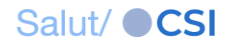

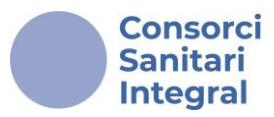

Pots visualitzar la documentació pujada en l'esmena de la següent forma:

| Corrección: DNI/NIE                                                                                    |   |
|----------------------------------------------------------------------------------------------------|---|
| Motivo de exclusión: NO APORTA DNI/NIE/PERMÍS TREBALL                                                  |   |
| Si se requiere adjuntar permiso de trabajo                                                             |   |
| PROVA 2.pdf<br>Subido el 21/05/2024 [177kb, .pdf]                                                      | × |
| Arrastra aquí tu archivo o<br>BUSCA EN TU EQUIPO<br>Válido para .bmp, .jpg, .pdf o .png. Máximo 10 MB. |   |

#### Prem "finalitzar" i visualitzaràs el següent missatge:

Mis inscripciones 🕨 CONVOCATÒRIA D'OFERTA PÚBLICA INFERMERIA. TAXA ESPECÍFICA 2022 I TAXES DE REPOSICIÓ 2022 I 2023 🕨 Corrección inscripción Online

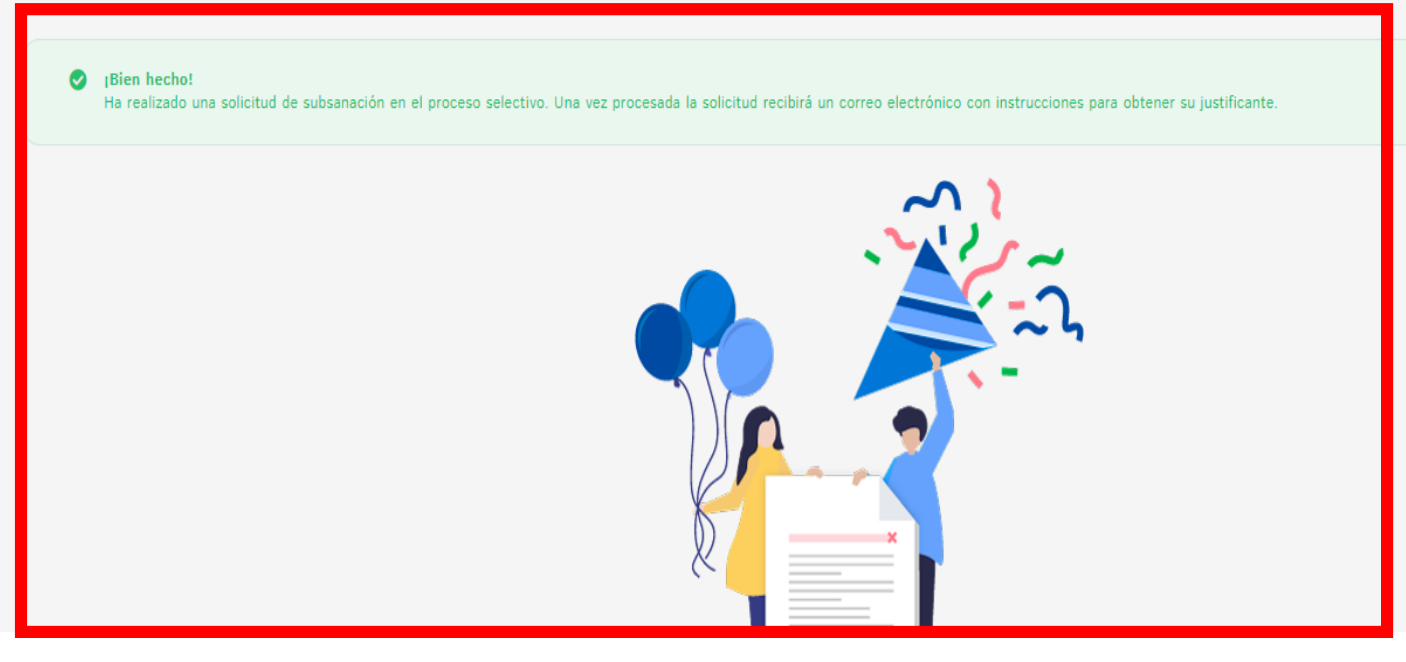

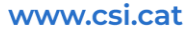

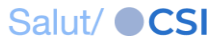

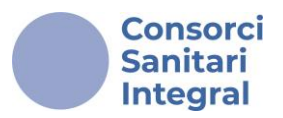

#### Pas 3 : "Jutificant esmena"

Si tornes a "les meves inscripcions", veuràs que pots accedir a un justificant d'esmenes i el botó "esmenar o subsanar" ja no estarà disponible.

#### CONVOCATORIA D'OFERTA PÚBLICA INFERMERIA. TAXA ESPECÍFICA 2022 I TAXES DE REPOSICIÓ 2022 I 2023

| Z | Fecha de inscripción: 21/05/2024 | Plazo de subsanación: 20/05/2024 - 21/05/2024 |  |
|---|----------------------------------|-----------------------------------------------|--|
| C | JUSTIFICANTE DE INSCRIPCIÓN      |                                               |  |
| C | JUSTIFICANTE DE SUBSANACIÓN      |                                               |  |

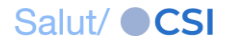